## eService

Der einfache Weg zur Verwaltung Ihrer Ricoh-Produkte Um zum neuen eService-Portal zu wechseln, setzen Sie einfach hier Ihre Anmeldedaten zurück: **ricoh.ch/de/support/eservice** 

## Verbrauchsmaterial bestellen

- Registrierte Anwender können über den eService von Ricoh Verbrauchsmaterial bestellen.
- 2. Klicken Sie nach dem Einloggen auf "Verbrauchsmaterialbestellung" und wählen Sie Ihr Gerät aus.
- 3. Der Bestellbildschirm zeigt automatisch eine Liste der Verbrauchsmaterialien an, die für das ausgewählte Gerät bestellt werden können.
- Alle Preise sind klar angegeben. Gratisartikel – z. B. Toner für ein Multifunktionssystem, für das ein Full-Service-Vertrag inkl. Toner abgeschlossen wurde – sind mit einem Preis von 0 verzeichnet.
- 5. Wählen Sie von der Liste die benötigten Verbrauchsartikel aus, indem Sie die gewünschte Menge eingeben.
- 6. Verwenden Sie das Dropdown-Menü, um die Lieferart, die Lieferkosten sowie die Lieferadresse auszuwählen und die Bestellung zu bestätigen.

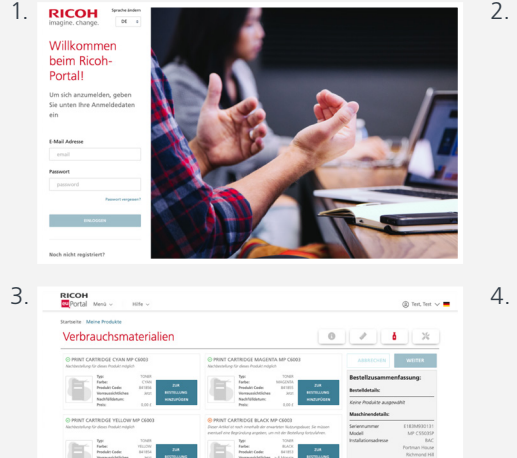

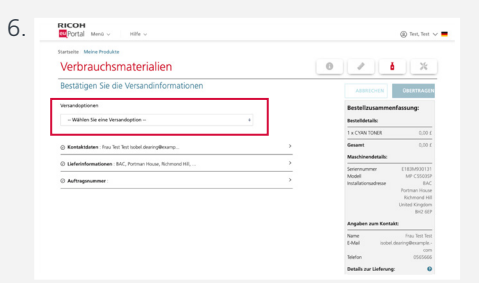

Fadar. Postate Code: Bornand Million

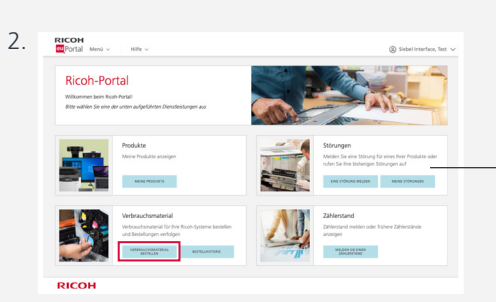

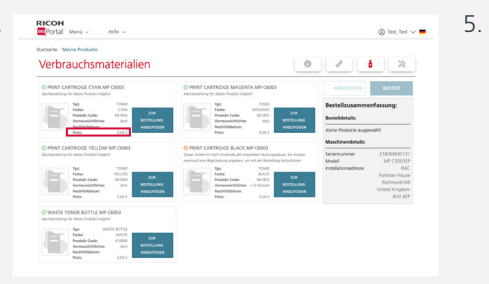

| Startseite Meine    | Produkte                 |             |                                                         |      |                 |                     |           |
|---------------------|--------------------------|-------------|---------------------------------------------------------|------|-----------------|---------------------|-----------|
| Meine Pro           | dukte                    |             |                                                         |      |                 |                     |           |
|                     |                          |             |                                                         |      |                 |                     |           |
| Wählen Sie das Syst | tem aus, für das Sie Ver | brauchsma   | terial bestellen möchten.                               |      |                 |                     |           |
| ~ Seriennummer      | System Eigenname         | Model       | Adresse                                                 | Reum | Etage           | Gebäude             | Abtellung |
| 3139M420179         | Friendly Name 45         | IM<br>CS500 | Governor's House, 5 Laurence Pountney Hill,<br>EC4R DBR | 204  | 2               | Covernors House     |           |
| 3139M420274         | Friendly Name 25         | IM<br>CSS00 | Governor's House, 5 Laurence Pountney Hill,<br>EC4R 0BR |      | 2nd Floor       | Governors House     |           |
| 31396420348         | Friendly Name 1          | IM<br>CS500 | Governor's House, 5 Laurence Pountney Hill,<br>EC48.088 |      | and Floor       | Governors house     |           |
| 31390420291         | Friendly Name S          | IM<br>CS500 | Governor's House, 5 Laurence Pountney Hill,<br>EC4R DBR | 1.02 | 3               | GOVERMER'S<br>HOUSE |           |
| 31390420711         | Friendly Name 4          | IM<br>CS500 | Governor's House, 5 Laurence Pountney Hill,<br>EC4R DBR |      | 3rd Floor       | Covernors house     |           |
| 31390420942         | Friendly Name 74         | IM<br>CS500 | Governor's House, 5 Laurence Pountney Hill,<br>EC4R DBR |      | Ground<br>fieur |                     |           |
| 31390420970         | Friendly Name 21         | M           | Governor's House, 5 Laurence Pountney Hill,             | 0.01 | 60              | GOVERNERS           |           |
|                     |                          |             |                                                         |      |                 |                     |           |

RICO

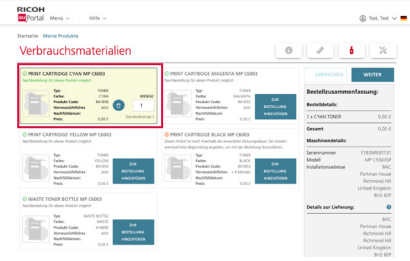

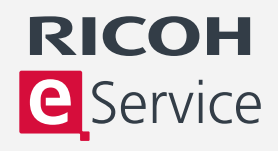

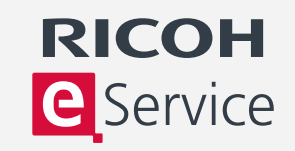

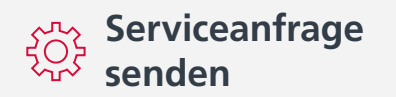

- 1. Registrierte Anwender können über den eService von Ricoh Serviceanfragen einreichen.
- 2. Klicken Sie nach dem Einloggen auf "Serviceanfrage einreichen".
- 3. Wählen Sie aus der Liste der registrierten Geräte das Gerät aus, für das Sie eine Serviceanfrage stellen möchten. Ein Popup-Fenster zeigt frühere Serviceanfragen an. Hier können Sie überprüfen, ob bereits eine Serviceanfrage zu diesem Problem gestellt wurde.
- 4. Ein Pulldown-Menü wird angezeigt, in dem Sie die Beschreibung des Problems auswählen können.
- 5. Bestätigen Sie Ihre Kontaktdaten und geben Sie eine Bestell- oder Referenznummer an. Die Kontaktdaten können geändert werden, um Namen und Telefonnummer eines lokalen Ansprechpartners anzugeben.
- Für kostenpflichtige Serviceanfragen z. B. für ein Gerät ohne Servicevertrag – ist eine Bestellnummer erforderlich.

07:30 O 17:30 O

07:30 O 17:30 G

07:30 O 17:30 O

07:30 0 17:30 0

07:30 () 17:30 (

00:00 00:00

7. Sobald Sie Ihre bevorzugte Servicezeit bestätigt haben, können Sie die Anfrage absenden.

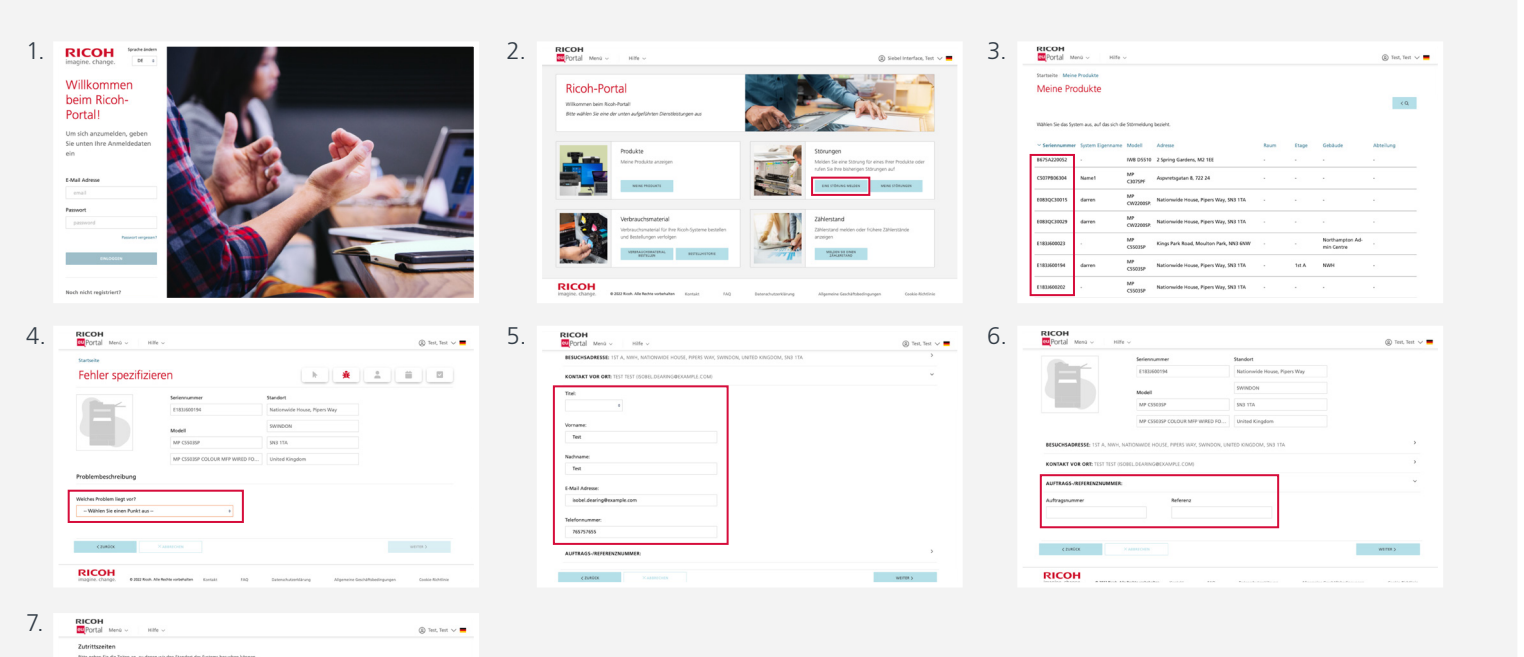

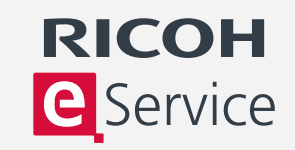

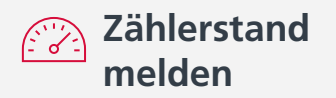

- 1. Melden Sie sich bei eService an und wählen Sie "Zählerstand".
- 2. Wählen Sie aus der Liste der registrierten Geräte das Gerät aus, dessen Zählerstand Sie melden möchten.
- 3. Sie werden nun aufgefordert, den Zählerstand einzugeben.
- 4. Der letzte Zählerstand wird als Referenzwert angezeigt, und anhand der erwarteten Nutzung werden voraussichtliche minimale und maximale Zählerstände vorgeschlagen.
- 5. Geben Sie den neuen Zählerstand in das Feld "Neuen Zählerstand eingeben" ein und klicken Sie auf "Zählerstand melden".

| 1. | RICOH                                                                                                    | <li>(i) Siebel Interface, Text V</li>                                                           | 2. | RICOH                       | Hife ~                                                |            |                               | ® Tert, Tert ∨ ■ 3. |
|----|----------------------------------------------------------------------------------------------------|-------------------------------------------------------------------------------------------------|----|-----------------------------|-------------------------------------------------------|------------|-------------------------------|---------------------|
|    | Ricoh-Portal<br>Williomen been Rush-Postal<br>Bite wahlen Sie eine der unten aufgeführen Denstleistungen aus |                                                                                                 |    | Meine Produkte              | Se einen Zählerstand melden möchten                   |            |                               | (9)                 |
|    |                                                                                                    | - Alex                                                                                          |    | ~ Seriennummer System Egen  | name Modell Adresse                                   | Raum Etage | Gebäude                       | Abseitung           |
|    | Proclukte                                                                                                    | Störungen                                                                                       |    | 8675A220052 ·               | W8 D5510 2 Spring Gardens, M2 1EE                     |            |                               |                     |
|    | Neine Produkte anzeigen                                                                                      | Melden Sie eine Störung für eines Ihrer Produkte oder<br>rufen Sie ihre baberigen Störungen auf |    | C503P806304 Name1           | C327594 Appivetsgatan 8, 722 24                       |            |                               |                     |
|    | Wind Holys Y                                                                                                 | Evel Durine metides news tuponedar                                                              |    | E083QC30015 damen           | MP Nationwide House, Pipers Way, SN3 1TA<br>CW22005P. |            |                               |                     |
|    |                                                                                                    |                                                                                                 |    | 0083QC30029 darren          | MP Nationwide House, Pipers Way, SN3 11A CW22005P.    |            |                               |                     |
|    | Verbrauchsmaterial<br>Verbrauchsmaterial für here Ricoh-Systeme bestellen                                    | Zahlerstand<br>Zahlerstand melden oder fichere Zahlerstände                                     |    | E1833600023 ·               | MP Kings Park Road, Moulton Park, NV3 6NW<br>CS5035P  |            | Northampton Ad-<br>min Centre |                     |
|    | Und Bestelungen verhögen Undersaussenstenst. HETRUNKTONN                                                     | All Arrigent                                                                                    |    | £183,600194 darren          | MP<br>CS5035P Nationwide House, Pipers Way, Skil 1TA  | - 1st A    | NWH                           |                     |
|    | An all a                                                                                                    | The second                                                                                      |    | £183,600202 ·               | MP<br>CSS035P Nationwide House, Pipers Way, SN3 1TA   |            |                               |                     |
|    | RICOH<br>Integrite, Changel. 9 202 Rich, Alle Boche underlanden Konsulet, Facto                              | beneshutzetlarung Algeneire Geschählsedingungen Codis-Richtlinie                                |    | E1833600227 damen           | MP Nationvide House, Pipers Way, SN3 1TA              |            |                               |                     |
|    |                                                                                                    |                                                                                                 |    |                             |                                                       |            |                               |                     |
| 4. | RICOH                                                                                                    | 🕲 Test, Test 🗸 🖷                                                                                | 5. | RICOH                       | Nife v                                                |            |                               | (B) Int. Int y      |
|    |                                                                                                    | //                                                                                              |    | •                           |                                                       | /          |                               |                     |
|    |                                                                                                    |                                                                                                 |    |                             |                                                       |            |                               |                     |
|    | 11111.                                                                                                    |                                                                                                 |    |                             | ///////////////////////////////////////               | 1111       | 11/1                          | 1111                |
|    | Einen neuen Zählerstand übertrasen                                                                           |                                                                                                 |    | Einen neuen Zählerstand übe | viranen                                               |            |                               |                     |
|    |                                                                                                    |                                                                                                 |    |                             |                                                       |            |                               |                     |
|    | SWI Gesant Farbe Gesant Site den Zählerstand hier eintragen Bitte den Zählerstand hier                       | eintragen                                                                                       |    | 5W Gesawt<br>6455           | Farbe Gesamt<br>3926                                  |            |                               |                     |
|    | ·                                                                                                    | SHEAR                                                                                           |    |                             |                                                       | unden      |                               |                     |
|    | L                                                                                                    |                                                                                                 |    |                             |                                                       |            |                               |                     |
|    |                                                                                                    |                                                                                                 |    |                             |                                                       |            |                               |                     |
|    |                                                                                                    |                                                                                                 |    |                             |                                                       |            |                               |                     |
|    | DIRECK.                                                                                                    |                                                                                                 |    | Shaper                      |                                                       |            |                               |                     |
|    | RICOH                                                                                                    |                                                                                                 |    | RICOH                       |                                                       |            |                               |                     |

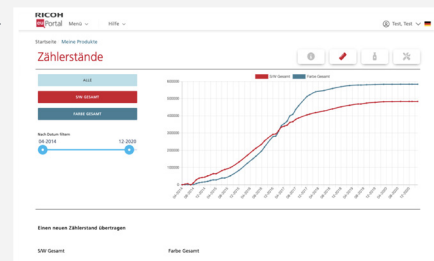

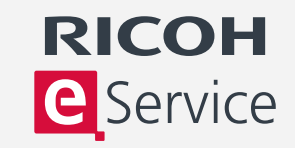

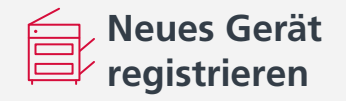

- 1. Melden Sie sich bei eService an und wählen Sie "Neues Gerät registrieren".
- 2. Sie benötigen die Seriennummer des Geräts und die Postleitzahl des Standorts. Die Seriennummer befindet sich auf einem Aufkleber an der Vorderseite des Geräts.
- 3. Wenn Sie mehrere Geräte registrieren möchten, klicken Sie auf den Link "FAQ für die Registrierung mehrerer Geräte". Bei der Registrierung von mehr als 25 Geräten haben Sie die Möglichkeit, die Registrierung per E-Mail durchzuführen.
- 4. Geben Sie die Seriennummer des neuen Geräts und die Postleitzahl des Standorts ein und klicken Sie auf "Weiter".
- 5. Sie haben nun die Möglichkeit, die Daten zum Gerät und zum Account zu überprüfen. Ihre Accountdaten sind mit der Seriennummer des Systems verknüpft und werden automatisch angezeigt. Sie können diese Daten aktualisieren.

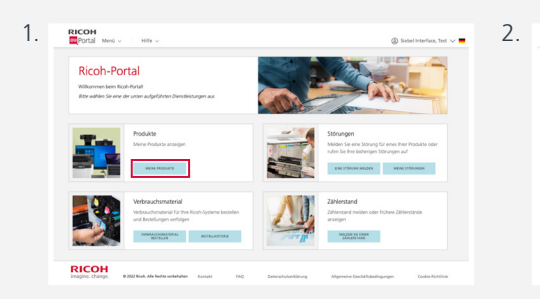

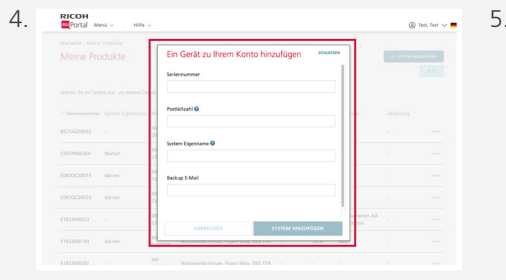

| Portal M             | nû ~ Hilfe            |                 |                                        |      |       |                               | @ 1             | let, Test 🗸 💻   |
|----------------------|-----------------------|-----------------|----------------------------------------|------|-------|-------------------------------|-----------------|-----------------|
| tartseite Meine      | Produkte              |                 |                                        |      |       |                               |                 |                 |
| Meine Pro            | dukte                 |                 |                                        |      |       |                               | - \$ 14370M HIN | enelsen<br>e.q. |
| Nählen Sie ein Syste | em aus, um weitere De | tais zu sehen   |                                        |      |       |                               |                 |                 |
| Seriennummer         | System Eigenname      | Model           | Adresse                                | Raum | Etage | Gebäude                       | Abtellung       |                 |
| HE75A220052          |                       | DSS10           | 2 Spring Gardens, M2 1EE               |      |       |                               |                 |                 |
| C507P806304          | Name1                 | MP<br>C3075Pf   | Aspuretagatan B, 722.24                |      |       |                               |                 |                 |
| 083QC30015           | darren                | MP<br>CW22005P  | Nationwide House, Pipers Way, SNJ TTA  |      |       |                               |                 |                 |
| 083QC30029           | darren                | MP<br>CNI22005R | Nationwide House, Pipers Way, SNJ TTA  |      |       |                               |                 |                 |
| 1833600023           |                       | MP<br>CSSEISP   | Kings Park Road, Moulton Park, NNJ 6NW |      |       | Northampton Ad-<br>min Centre |                 |                 |
| 1833600194           | darren                | MP<br>CSS035P   | Nationwide House, Pipers Way, SN3 TTA  |      | Ist A | NUMH                          |                 |                 |
|                      |                       | MP              | Mathematical Manager West, 59(3) 174   |      |       |                               |                 |                 |

| C507P906304 | Name1        | CB075PF        | Aspvretsgatan 8, 722 24                |       |                               |                        |             |
|-------------|--------------|----------------|----------------------------------------|-------|-------------------------------|------------------------|-------------|
| 6083QC30015 | darren       | MP<br>CW22005P | Nationwide House, Pipers Way, SN2 1TA  |       | 101                           | Produktid<br>anzeigen  | etails      |
| 0083QC30029 | darren       | MP<br>CW22005P | Nationwide House, Pipers Way, SNJ 1TA  |       | 84                            | bearbeite              | -           |
| E1833600023 |              | MP<br>CSS035P  | Kings Park Road, Moulton Park, NN3 6NW |       | Northampton Ad-<br>min Centre | entferner<br>Störung i | s<br>neldes |
| E1833500194 | darren       | MP<br>CSS035P  | Nationwide House, Pipers Way, SN3 1TA  | 1st A | NWH                           |                        |             |
| £183/608202 |              | MP<br>CS5035P  | Nationwide House, Pipers Way, SN3 1TA  |       |                               |                        |             |
| E1833508207 | darren       | MP<br>CSS035P  | Nationwide House, Pipers Way, SN3 1TA  |       |                               |                        |             |
| E1833608228 | darren.watts | MP<br>CSS035P  | Nationwide House, Pipers Way, SN3 1TA  | LGC   | NUCH                          | RICOH                  |             |
| 61833608232 |              | MP<br>C\$5035P | Nationwide House, Pipers Way, SN3 1TA  |       |                               |                        |             |
| E1833600234 | darren       | MP<br>CS5035P  | Nationwide House, Pipers Way, SN3 1TA  |       |                               |                        |             |
| E183/700013 |              | MP             | Kings Perk Road, Moulton Perk, NN3 6NW |       | Northampton Ad-               |                        |             |

| nū - Hife             | ~                                                                                                  |                                                                                                    |                                                                                                    |       |                                                                                                    | 8                                                                                                    | Test, Test 🗸 |
|-----------------------|----------------------------------------------------------------------------------------------------|----------------------------------------------------------------------------------------------------|----------------------------------------------------------------------------------------------------|-------|----------------------------------------------------------------------------------------------------|----------------------------------------------------------------------------------------------------|--------------|
| Produkte Mage         |                                                                                                    |                                                                                                    |                                                                                                    |       |                                                                                                    |                                                                                                    |              |
| dukt                  |                                                                                                    |                                                                                                    |                                                                                                    |       |                                                                                                    | + SYSTEM IN                                                                                                    | et.rides     |
|                       |                                                                                                    |                                                                                                    |                                                                                                    |       |                                                                                                    |                                                                                                    | (0           |
| en aus, um weitere De | tais zu sehen                                                                                      |                                                                                                    |                                                                                                    |       |                                                                                                    |                                                                                                    |              |
| System Eigenname      | Modell                                                                                             | Adresse                                                                                                    | Reum                                                                                                    | Etage | Gebäude                                                                                                    | Abseilung                                                                                                    |              |
|                       | NVB<br>D5510                                                                                       | 2 Spring Gardens, M2 1EE                                                                                                    |                                                                                                    |       |                                                                                                    |                                                                                                    |              |
| Name1                 | MP<br>CNI75PF                                                                                      | Aspvretsgatan 8, 722.24                                                                                                    |                                                                                                    |       |                                                                                                    |                                                                                                    |              |
| darren                | MP<br>CW22005P                                                                                     | Nationwide House, Pipers Way, SNJ 1TA                                                                                                    |                                                                                                    |       |                                                                                                    |                                                                                                    |              |
| darren                | MP<br>CW22085P.                                                                                    | Nationwide House, Pipers Way, SN3 TTA                                                                                                    |                                                                                                    |       |                                                                                                    |                                                                                                    |              |
|                       | MP<br>C55035P                                                                                      | Kings Park Road, Moulton Park, NNI 6NW                                                                                                    |                                                                                                    |       | Northampton Ad-<br>min Centre                                                                                                    |                                                                                                    |              |
| darren                | MP<br>CS5035P                                                                                      | Nationwide House, Pipers Way, SNJ TTA                                                                                                    |                                                                                                    | 1st A | NWH                                                                                                    |                                                                                                    |              |
|                       | MP<br>C55035P                                                                                      | Nationwide House, Pipers Way, SNI 1TA                                                                                                    |                                                                                                    |       |                                                                                                    |                                                                                                    |              |
|                       | n ac, un witer Di<br>Guitt<br>state<br>System Egenvane<br>-<br>Name1<br>darren<br>-<br>darren<br>- | a v litte v<br>tan a. u a stare bisk a viste<br>stare bisk a viste<br>st | Image: Image: |       | Important         Mark           Mark         Mark           Mark         Mark | <ul> <li>and an antipart of the second second s</li></ul> |              |